Step 1: Create a Site Template Root index.html (Home Page) about.html (Bio page) showcase.html (Notable work) calendar.html (Upcoming events) img logo.png album\_cover1.png album\_cover2.png album\_cover3.png album\_cover4.png album\_cover5.png css style.css js contact\_form.js

## Step 2: Write Links

Absolute Link - <a href="https://network.bradykondek.ga/images/logo.png"> Relative Link - <script src="https://network.bradykondek.ga/js/myscripts.js"></script> Site Root-Relative Link - <link rel="stylesheet" href="https://network.bradykondek.ga/css/style.css">

## Step 3: Connect to an SFTP Host (WinSCP)

- 1. When you start program, the login dialog will appear
- 2. Select which protocol you are using
- 3. Enter the host name along with login information
- 4. Press login to connect to server

| 🌆 Login                                                         | – 🗆 X                                                                                                    |
|-----------------------------------------------------------------|----------------------------------------------------------------------------------------------------|
| New Site My Workspace Private Ulowersity Work Primary Secondary | Session<br>File protocol:<br>SFTP<br>Host name:<br>example.com<br>User name:<br>Password:<br>martin<br>Save<br>Advanced |
| Tools ▼ Manage ▼                                                | Login 🔽 Close Help                                                                                                    |